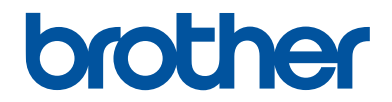

## Guia de Referência

### Explicações breves para operações de rotina

## HL-T4000DW

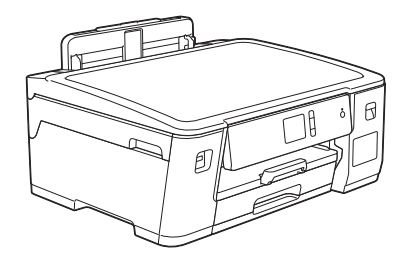

Mantenha este guia próximo ao seu equipamento Brother para consulta rápida.

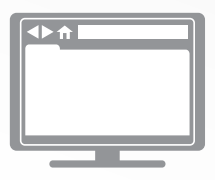

#### Manual do Usuário Online

Para instruções mais avançadas, informações e especificações do produto, consulte o *Manual do Usuário Online* em <u>support.brother.com/manuals</u>

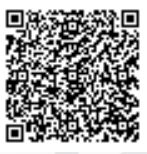

## Para solicitar a versão impressa do Manual do Usuário Online, por favor, entre em contato através do:

Site: <u>www.brother.com.br</u>

## Manuais do Usuário e onde encontrá-los

| Qual manual?                    | Qual o conteúdo?                                                                                                    | Onde encontrar?                                             |
|---------------------------------|----------------------------------------------------------------------------------------------------|-------------------------------------------------------------|
| Guia de Segurança do<br>Produto | Leia primeiro este manual. Leia as Instruções<br>de segurança antes de configurar o<br>equipamento. Consulte este manual para ver<br>as marcas comerciais e limitações legais.                                                        | Impresso/na caixa                                           |
| Guia de Configuração<br>Rápida  | Siga as instruções para configurar seu<br>equipamento e instalar o <b>Pacote Completo</b><br><b>de Drivers e Software</b> para o sistema<br>operacional e o tipo de conexão usados.                                                   | Impresso/na caixa                                           |
| Guia de Referência              | Aprenda as operações básicas de Impressão<br>no PC e Impressão Direta, assim como os<br>procedimentos gerais de manutenção do<br>equipamento. Consulte as dicas para a<br>solução de problemas.                                       | Impresso ou no<br>Disco de Instalação<br>Brother / na caixa |
| Manual do Usuário<br>Online     | Este guia contém informações que complementam o <i>Guia de Referência</i> .                                                                                                    | Brother Solutions<br>Center <sup>1</sup>                    |
|                                 | Além de informações sobre operações de<br>Impressão no PC, Impressão direta, Serviços<br>de Internet e funções de acesso remoto,<br>outras informações importantes sobre como<br>usar o equipamento em rede também são<br>fornecidas. |                                                             |

<sup>1</sup> Acesse <u>support.brother.com/manuals</u>.

### Para as Mais Recentes Atualizações de Controladores (drivers)

Acesse a página **Downloads** do seu modelo no Brother Solutions Center, em <u>support.brother.com</u> para fazer download de drivers. Acesse o site para obter as últimas atualizações de firmware e manter o desempenho do seu equipamento sempre em dia.

©2018 Brother Industries, Ltd. Todos os direitos reservados.

# Dúvidas ou problemas? Dê uma olhada em nossas Perguntas frequentes, Solução de problemas e Vídeos online.

Acesse a página **Perguntas frequentes e Solução de problemas** referente ao seu modelo no Brother Solutions Center em <u>support.brother.com</u>.

- Oferece várias formas de pesquisa
- Mostra perguntas relacionadas para fornecer mais informações
- Atualizado regularmente com base no feedback dos clientes

## Informações gerais

## Visão geral do painel de controle

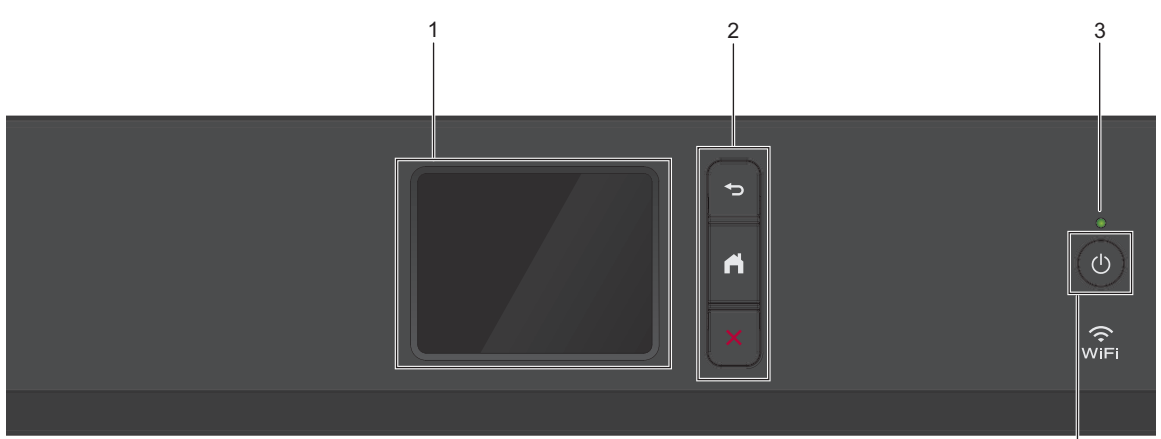

### 1. Tela de cristal líquido (LCD) sensível ao toque.

Acesse menus e opções pressionando-os nesta tela de toque.

### 2. Botões de menu

### (Retornar)

Pressione para retornar ao menu anterior.

## (Início)

Pressione para retornar à tela inicial.

### (Cancelar)

Pressione para cancelar uma operação.

### 3. LED indicador de ligado/desligado

O LED acende-se quando o equipamento está ligado.

Quando o equipamento está no Modo Sleep, o LED fica piscando.

### 4. (U) Ligar/Desligar a alimentação

Pressione () para ligar o equipamento.

Pressione e mantenha pressionado

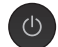

4

para desligar o equipamento. A tela Touchscreen exibe [Desligando] e permanece ligada por alguns segundos antes de desligar.

Se você desligar o equipamento usando

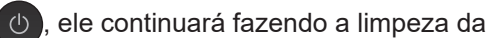

cabeça de impressão periodicamente para manter a qualidade de impressão. Para prolongar a vida útil da cabeça de impressão, obter a melhor eficiência da tinta e manter a qualidade de impressão, mantenha o equipamento sempre conectado a uma fonte de energia elétrica.

## Visão geral da tela de toque LCD

A partir da tela de Início, você pode acessar as telas de Configuração Wi-Fi, Funções, Configurações e Manutenção.

### Tela Início

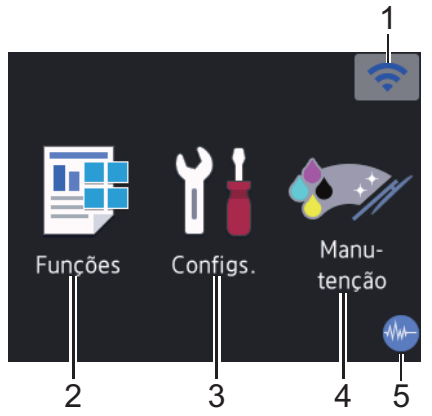

Essa tela mostra o status do aparelho quando ele está ocioso. Quando é exibida, ela indica que seu equipamento está pronto para o próximo comando.

#### 1.

#### Status da rede sem fio

Cada ícone na tabela seguinte mostra o status da rede sem fio:

| WiFi | O equipamento não está<br>conectado ao ponto de acesso/<br>roteador sem fio.                                                                   |
|------|----------------------------------------------------------------------------------------------------|
|      | Pressione este botão para definir<br>as configurações de rede sem fio.<br>Informações mais detalhadas >><br><i>Guia de Configuração Rápida</i> |
| ((•  | A rede sem fio está conectada.                                                                                                    |
|      | Um indicador de três traços em<br>cada uma das telas iniciais mostra<br>a potência atual do sinal sem fio.                                     |
|      | O ponto de acesso/roteador sem<br>fio não pôde ser detectado.                                                                                  |
|      | A configuração de rede sem fio<br>está desabilitada.                                                                                           |

Você pode definir as configurações de rede sem fio pressionando o botão Status da rede sem fio.

### 2. 📑 [Funções]

Pressione para acessar o menu [Funções].

[Web] / [USB]

### Configs.]

Pressione para acessar o menu [Configs.].

### 4. 🚺 [Manutenção]

Pressione para acessar o menu [Manutenção].

### 5. Modo silencioso

Este ícone aparece quando a configuração [Modo Silen.] está definida como [Lig].

A configuração do modo silencioso pode reduzir o ruído de impressão. Quando o modo Silencioso está ativado, a velocidade de impressão fica mais baixa. Informações mais detalhadas ➤> Manual do Usuário Online

### 6. Ícone de Informações

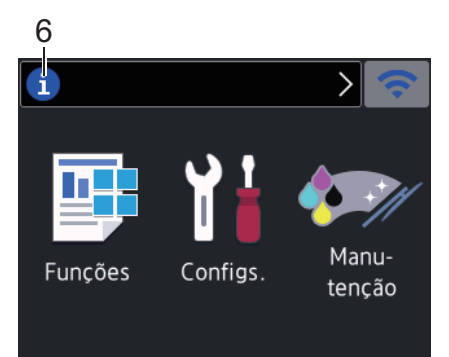

As novas informações da Brother aparecem na barra de informações quando as configurações de notificação, como [Mensagem da Brother] e [Verif. automs de firmw.] estão definidas como [Lig].

(É necessária uma conexão com a Internet. Taxas de transmissão de dados podem ser aplicáveis.)

Pressione (i) para visualizar os detalhes.

7. Ícone de advertência

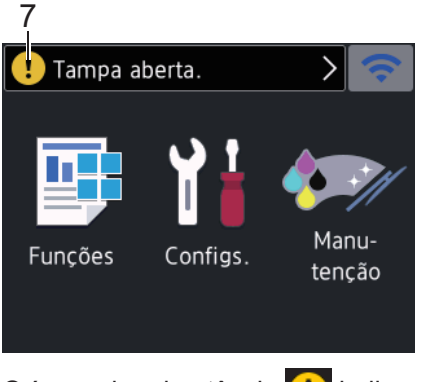

O ícone de advertência [] indica mensagens de erro ou manutenção; pressione [] para ver os detalhes e, depois, 🗙 para retornar à tela inicial.

## Navegar pela tela de toque

Toque o dedo no LCD para usá-lo. Para visualizar e acessar todas as opções,

pressione ◀ ▶ ou ▲ ▼ no LCD para percorrêlas.

### IMPORTANTE

NÃO pressione a tela LCD com um objeto pontiagudo (caneta convencional ou caneta stylus, por exemplo). O equipamento poderá ser danificado.

### OBSERVAÇÃO

- Este produto adota a fonte da ARPHIC TECHNOLOGY CO., LTD.
- NÃO toque na tela LCD imediatamente após conectar o cabo de alimentação ou ligar o equipamento. Isso pode causar um erro.

## 2 Manuseio de papel

## Visão geral de como carregar papel

Carregue o papel na bandeja de papel conforme indicado a seguir.

Ventile bem a pilha de papel.

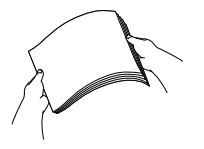

Ø

O tamanho do papel determina a orientação ao se carregar o papel.

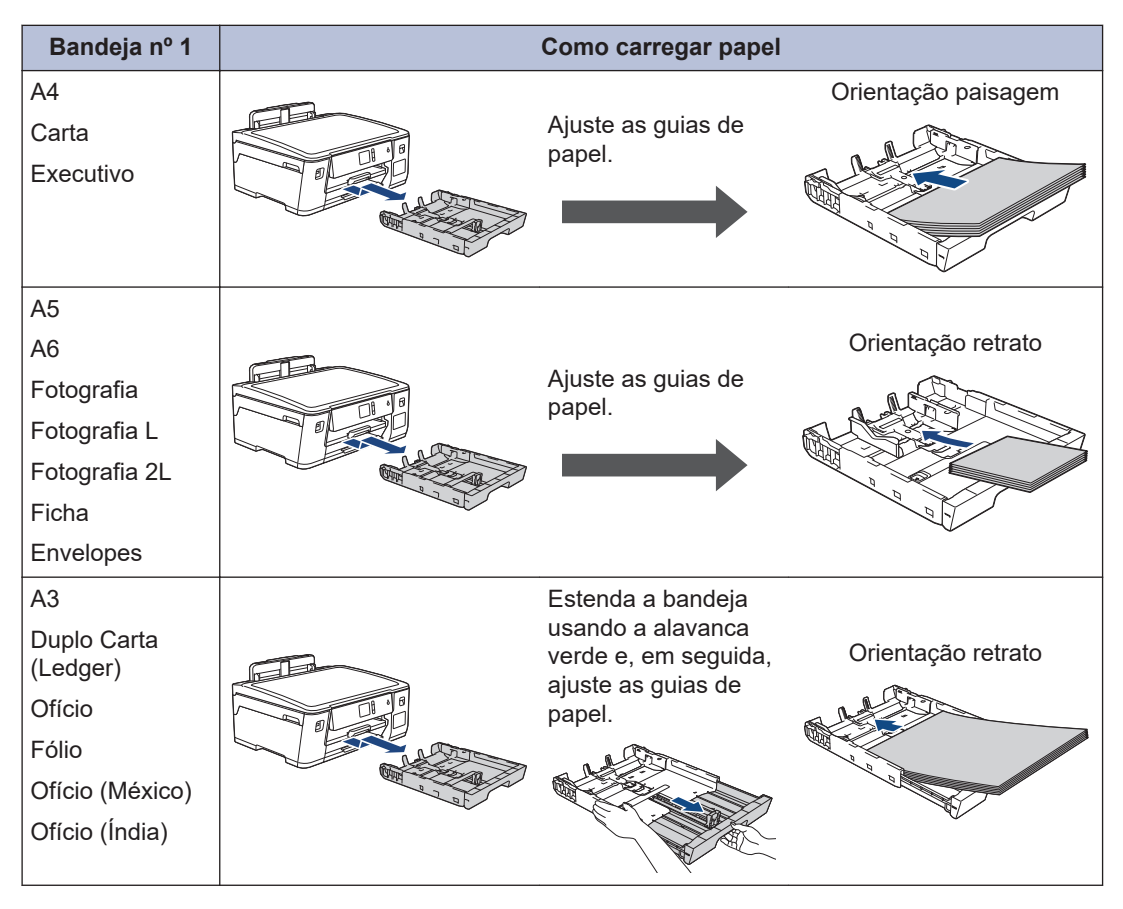

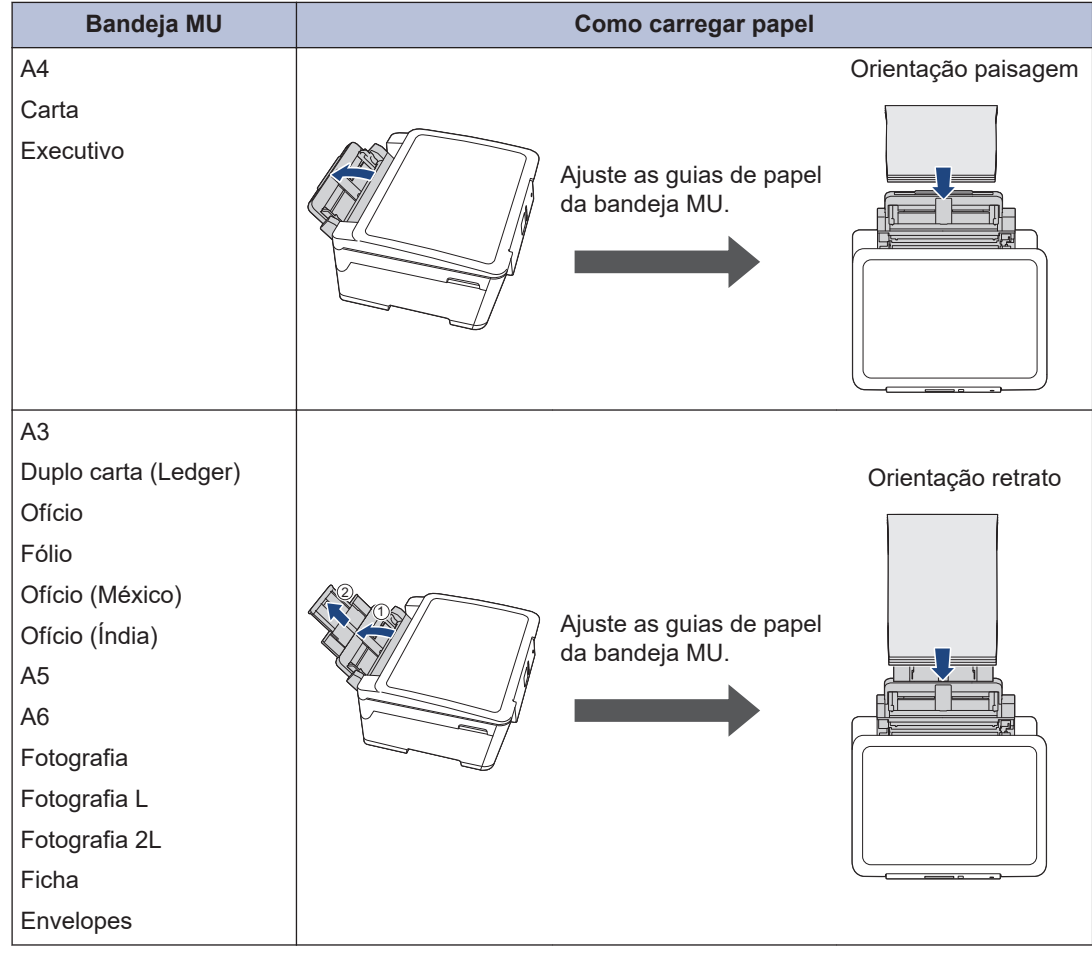

Informações mais detalhadas >> Manual do Usuário Online: Carregar papel

2 Expanda a aba de suporte do papel.

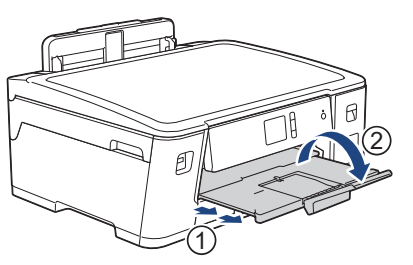

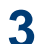

Se necessário, altere a configuração de tamanho do papel no menu do equipamento.

Imprimir

### Imprimir a partir do seu computador

Antes de começar a imprimir, verifique o sequinte:

- Confirme se o software e os drivers Brother estão instalados.
- Confirme se o cabo USB ou de rede está conectado corretamente ou se você está conectado à rede utilizando seu ponto de acesso/roteador sem fio.

### Imprimir um documento (Windows)

- Selecione o comando de impressão no aplicativo.
- Selecione Brother HL-XXXX Printer 2 (onde XXXX é o nome do seu modelo).
- Clique em Imprimir.
- Conclua a operação de impressão. Δ

### Imprimir um documento (Macintosh)

- Em um aplicativo, como o Apple TextEdit, clique no menu Arquivo e selecione Imprimir.
- Selecione Brother HL-XXXX Printer (onde XXXX é o nome do seu modelo).
- Clique em Imprimir.

### variadas Para usar os variados recursos de impressão, clique no botão de propriedades de

impressão ou preferências para alterar a configuração da impressora.

**Opções de impressão** 

### Imprimir frente e verso automaticamente

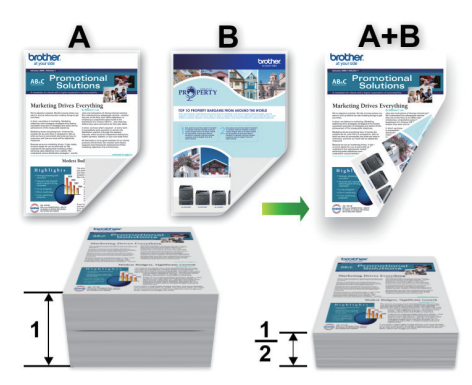

#### Imprimir mais de uma página em uma única folha de papel (N em 1)

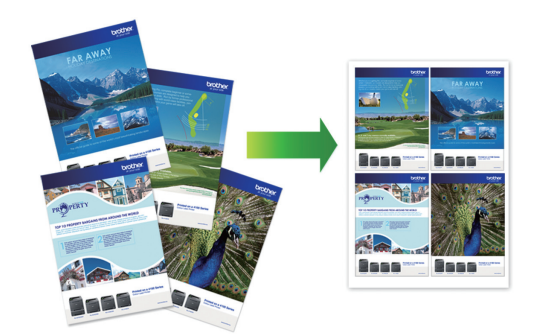

Para Windows:

Informações mais detalhadas >> Manual do Usuário Online: Imprimir a partir do seu computador (Windows)

### Para Mac:

Informações mais detalhadas >> Manual do Usuário Online: Imprimir a partir do seu computador (Mac)

Conclua a operação de impressão. Δ

### Imprimir fotos diretamente de uma unidade flash USB

## Visualizar e imprimir fotos de uma unidade flash USB

Visualize suas fotos na tela LCD antes de imprimi-las.Imprima imagens armazenadas em uma unidade flash USB.

Insira uma unidade flash USB na abertura USB.

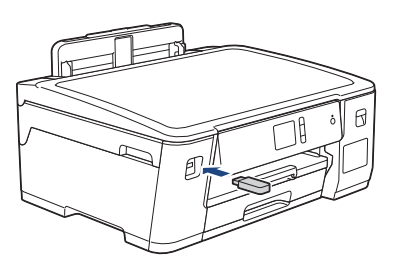

- 2 Pressione [Impressão de JPEG] > [Selec. arq.].
- 3 Pressione ◀ ou ► para exibir a foto que você deseja imprimir e depois pressione-a.

Para imprimir todas as fotos, pressione [Impr.Td] e, em seguida, [Sim] para confirmar.

Pressione × 01 para exibir o teclado na tela de toque e, em seguida, insira o número de cópias usando o teclado de toque. Pressione [OK].

Também é possível pressionar [-] ou [+] na tela de toque.

- 5 Pressione [OK].
- 6 Repita os três últimos passos até ter selecionado todas as fotos que você deseja imprimir.

- Pressione [OK].
- 8 Leia e confirme a lista de opções exibida.
- 9 Para alterar as configurações de impressão, pressione [Config. impr.].

Quando estiver concluído, pressione [OK].

**10** Pressione [Iniciar].

### Visão geral das configurações de impressão

As configurações de impressão alteradas são temporárias para sua impressão atual. O equipamento retornará às suas configurações padrão depois que a impressão for concluída.

Você pode salvar as configurações de impressão que usa com mais frequência definindo-as como padrão.

Informações mais detalhadas ➤> Manual do Usuário Online

Manutenção de rotina

## Verificar a qualidade da impressão

Se as cores e o texto saírem desbotados ou riscados ou se houver texto faltando nas impressões, os bocais do cabecote de impressão podem estar entupidos. Imprima a Folha de Verificação de Qualidade de Impressão e observe o padrão de verificação do bocal.

Pressione [Configs.] >

[Manutenção] > [Melh. qual. de Impr.] > [Verif. qual. de impr.].

Pressione [Iniciar].

O equipamento imprimirá a folha de verificação de qualidade de impressão.

- Verifique a qualidade dos quatro blocos 3 coloridos na folha.
- A tela de toque mostrará uma pergunta sobre qualidade de impressão. Siga um dos procedimentos a seguir:
  - · Se todas as linhas estiverem claras e visíveis, pressione [Não] e finalizar a verificação da qualidade de impressão.
  - Se algumas linhas não aparecerem (consulte o item Baixa qualidade a seguir), pressione [Sim].

ΟΚ 

Baixa qualidade

|   |   |   |   | _ | - | - | _ | _ | _ | _ | _ |
|---|---|---|---|---|---|---|---|---|---|---|---|
| _ | _ | _ | _ | _ | _ | _ | - | - | - | _ |   |
| - |   | - | _ | _ | _ | _ | - | - | _ | - | _ |
| _ | - | - | _ | - | _ |   | _ | _ | _ | - | _ |
| _ | _ | - | - | - | _ | _ | _ | _ | _ | - | _ |
| _ | _ | _ | - | - | _ | - | _ | _ | _ | _ | _ |
| _ | _ | _ | _ | _ | - | - | - | _ | _ |   | _ |
| _ | _ |   | _ | = | _ | - | - | _ | _ | _ | _ |
| - | _ | _ | _ | _ | _ | _ | _ | - | _ | - | _ |
| - | _ | - | _ | _ | _ | _ | - | _ | - | - | _ |
| _ | - | - | _ | _ | _ | _ | _ |   | _ | - | _ |
| _ | - | - | _ | - | _ | _ | _ |   | _ | _ | _ |
| _ |   | _ | - | - | _ | - | _ | _ | _ | _ | _ |
| _ |   | _ | _ | - | - | - | _ | _ | _ | _ | _ |
| _ | _ | _ | _ | _ | - | - | _ | _ | _ | _ |   |
| - | _ | _ | _ | _ | _ |   | - | _ | _ | - |   |
| _ | _ | _ | _ | _ | _ | - | _ | - | - | - |   |
| _ | _ | _ | _ | _ | _ | - | = | = | - | - | _ |
| - | _ | - | _ | _ | _ | _ | _ | _ |   | - | _ |
| - | - | - | _ | - | _ | _ | _ | _ | - | - | _ |
| - | _ |   | - | - | _ | _ | _ | _ | _ | = | _ |
| _ | _ | _ | _ | - | _ | - | _ | _ | _ | _ | _ |
| _ | _ | _ | _ | - | - | - | - | _ | _ |   | _ |
| _ | _ | _ | _ | - | _ | - | - | _ | _ | _ |   |
| _ | _ | _ | _ | - | _ | = | - | _ | _ | _ | _ |
| - | _ | _ | _ | _ |   | _ | _ | - | _ | - |   |
| - | _ | - | _ | _ | _ | _ | - | _ | - | - | _ |
| - | - | - | _ | _ | _ | _ | _ | _ | _ | - | - |
| _ |   | - | _ | - | _ | _ | _ | _ | _ | _ | _ |
| _ | - | _ | - | - | _ | - | _ | _ | _ |   | _ |
| _ | _ | _ | _ |   | - | - | _ | _ | _ | _ | _ |
| - | _ | _ | _ |   | _ | - | - | _ | _ | _ |   |
| _ | _ | _ | _ | _ | - | _ | _ | - | - | _ | _ |
| _ | _ | - | _ | _ | _ | - | _ | - | _ | _ | _ |
| _ | _ | - | _ | _ | _ | _ | _ | - |   | _ | _ |
| - |   | - | _ | - | _ | _ | _ | _ | _ | - | _ |
| _ | - | - | _ | - | _ | _ | _ | _ | _ | _ | _ |
| _ | _ | - | - | - | _ | _ | _ | _ | _ | - | _ |
|   | _ | _ | _ | - | - | - | - | _ | _ | _ | _ |
| _ | _ | _ | _ | _ | - |   | _ | _ | _ | _ |   |
| - | _ | _ |   | _ | _ |   |   |   |   |   |   |

- A tela de toque mostra uma solicitação 5 para verificar a qualidade de impressão de cada cor. Pressione o número do padrão (1-4) que corresponda mais ao resultado da impressão.
- Siga um dos procedimentos a seguir: 6
  - Se a limpeza da cabeca de impressão for necessária, pressione [Iniciar] para iniciar o procedimento de limpeza.
  - · Se a limpeza da cabeça de impressão não for necessária, a tela Manutenção reaparecerá na tela de

toque. Pressione

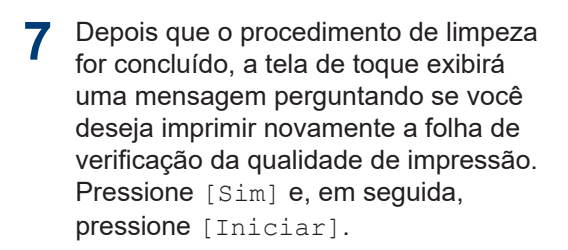

O equipamento imprimirá a folha de verificação de qualidade de impressão novamente. Verifique a qualidade dos quatro blocos coloridos na folha novamente.

Se você limpar a cabeça de impressão por pelo menos cinco vezes e a impressão não melhorar, experimente limpar a cabeça de impressão novamente mais três vezes no máximo. Se a impressão não melhorar, entre em contato com o Serviço Autorizado Brother.

### IMPORTANTE

NÃO toque na cabeça de impressão. Tocar na cabeça de impressão pode causar danos permanentes e pode invalidar a garantia da cabeça de impressão.

Quando um bocal da cabeça de impressão entope, a amostra impressa fica com essa aparência.

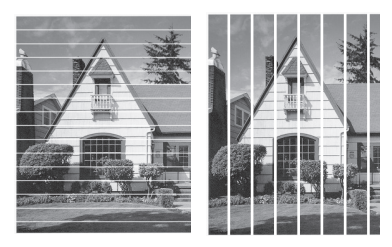

Depois que o bocal da cabeça de impressão estiver limpo, as linhas desaparecerão.

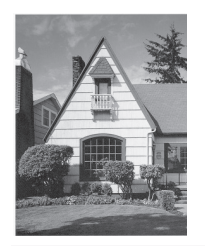

## Verificar o alinhamento de impressão do seu equipamento Brother

Se o texto impresso aparecer borrado ou as imagens ficarem desbotadas após transportar

o equipamento, ajuste o alinhamento de impressão.

Antes de ajustar o alinhamento de impressão, imprima uma folha de

### verificação de qualidade ao pressionar

[Configs.] > [Manutenção] > [Melh. qual. de Impr.] > [Verif. qual. de impr.].

Pressione [][Configs.] >

[Manutenção] > [Melh. qual. de Impr.] > [Alinhamento].

- **Pressione** [Avan.].
- **3** Pressione [Sim] após a mensagem de confirmação. Se uma verificação de qualidade de impressão tiver sido feita, ela aparecerá na tela LCD.
- 4 Selecione o tamanho do papel para imprimir a folha de verificação de alinhamento.
- 5 Pressione [Alinhamento básico] ou [Alinhamento avançado].
- 6 Carregue o papel do tamanho selecionado na bandeja e pressione [Iniciar].

O aparelho imprimirá a folha de verificação do alinhamento.

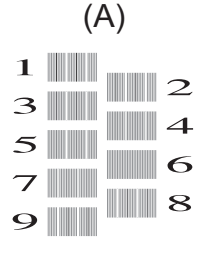

Para o padrão (A), pressione ▲ ou ▼ para exibir o número do teste de impressão com listras verticais menos visíveis (1–9). Em seguida, pressione a opção selecionada (no exemplo, o número 6 é a melhor escolha). Pressione [OK].

Repita esse passo com os padrões restantes.

Quando o alinhamento de impressão não está ajustado corretamente, o texto parece desfocado ou torto como nas imagens a seguir.

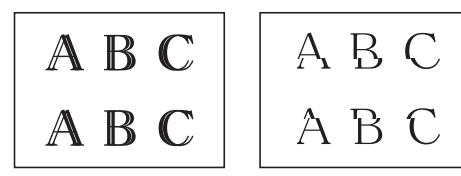

Após o alinhamento de impressão ser ajustado corretamente, o texto terá esta aparência.

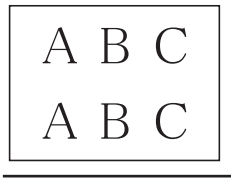

8 Pressione

B Solução de problemas

Solução de problemas

Use esta seção para resolver os problemas que poderão ocorrer quando você utilizar o seu equipamento Brother.

## Identificar o problema

Mesmo que pareça haver algum problema com o aparelho, você pode corrigir a maioria dos problemas sozinho.

Primeiro, verifique o seguinte:

- O cabo de alimentação do equipamento está conectado corretamente e a alimentação do equipamento está ligada.
- Todas as peças de proteção do equipamento foram removidas.
- A tampa superior e a tampa de liberação de obstrução estão totalmente fechadas.
- · O papel está inserido corretamente na bandeja de papel.
- Os cabos de interface estão bem conectados ao equipamento e ao computador, ou a conexão sem fio está configurada tanto no equipamento quanto no computador.
- (Para modelos de rede) O ponto de acesso (para redes sem fio), roteador ou hub está ligado e seu botão de conexão está piscando.

Para encontrar o erro e a solução, verifique a tela LCD ou o status do equipamento no **Status Monitor** em seu computador.

| Usando a tela LCD                                                                                                    | Usando o Status Monitor                                                                                                    |  |  |  |
|----------------------------------------------------------------------------------------------------|----------------------------------------------------------------------------------------------------|--|--|--|
| <ol> <li>Siga as mensagens na tela LCD.</li> <li>Se você não encontrar uma solução para o erro, consulte o Manual do Usuário Online: Mensagens de erro e manutenção</li> <li>Tampa aberta.</li> <li>Tampa aberta.</li> <li>Tampa aberta.</li> <li>Tampa aberta.</li> <li>Manu-tenção</li> </ol> | <ul> <li>Clique duas vezes no ícone ina bandeja de tarefas.</li> <li>Cada cor de ícone indica um status do equipamento.</li> <li>Clique no botão Solução de Problemas para acessar o site de solução de problemas da Brother.</li> <li>Importante status Monitor intervente status Monitor intervente status monitor intervente status monitor intervente status status status status status monitor intervente status monitor intervente status monitor intervente status status sta</li></ul> |  |  |  |

## Mensagens de erro e manutenção

Para obter informações sobre as mensagens de erro e manutenção mais comuns, consulte o *Manual do Usuário Online.* 

Para acessar o *Manual do Usuário Online* e outros manuais disponíveis, visite <u>support.brother.com/manuals</u>.

Apêndice

## Especificações de suprimentos

| Tinta                           | O equipamento usa tanques de tinta individuais Preto, Amarelo, Ciano e<br>Magenta que são separados do conjunto da cabeça de impressão.                                                                                                    |
|---------------------------------|----------------------------------------------------------------------------------------------------|
| Vida útil do<br>frasco de tinta | Os frascos de tinta iniciais estão na caixa. Na primeira vez que você<br>abastece o tanque de tinta, o equipamento usará tinta extra para encher os<br>tubos de passagem da tinta. Isso é realizado uma única vez e proporciona<br>impressão de alta qualidade. Posteriormente, os frascos de tinta de<br>reposição imprimirão o número de páginas especificado. O rendimento do<br>frasco inicial é de aproximadamente 90% do rendimento de BTD60 e 85%<br>do rendimento dos frascos de tinta de reposição BT5001. |
| Suprimentos de<br>reposição     | <frasco de="" preta="" tinta=""> BTD60BK<br/><frasco amarela="" de="" tinta=""> BT5001Y<br/><frasco ciano="" de="" tinta=""> BT5001C<br/><frasco de="" magenta="" tinta=""> BT5001M</frasco></frasco></frasco></frasco>                                                                                                    |
|                                 | Preto - Aproximadamente 6.500 páginas <sup>1</sup><br>Amarelo, ciano e magenta - Aproximadamente 5.000 páginas <sup>1</sup>                                                                                                    |

1 Rendimentos aprox. indicados são estimados com base na metodologia original da Brother que utiliza modelos de teste ISO/IEC 24712.

Rendimentos aprox. indicados não são baseados em ISO/IEC 24711.

#### 

Se estiver usando Windows, clique duas vezes no ícone do Brother Creative Center 👧 em

sua área de trabalho para acessar nosso site **GRATUITO**. Ele foi desenvolvido para ser um recurso que ajudará você a criar e imprimir materiais personalizados de um jeito fácil para uso comercial e doméstico, com fotos, textos e um toque de criatividade.

Os usuários de Mac podem acessar o Brother CreativeCenter neste endereço web: www.brother.com/creativecenter

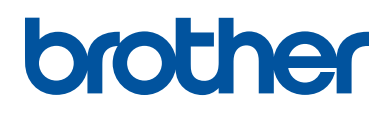

Este equipamento está aprovado para uso apenas no país de aquisição. As empresas locais da Brother ou seus respectivos revendedores só dão assistência a equipamento adquirido em seus próprios países.

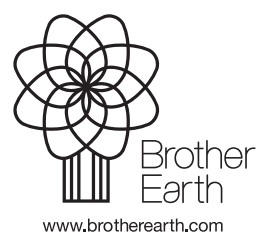

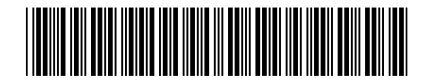

D01SER001-00 BRA Versão A